## 8 PASSI PER PARTECIPARE AD UNA LEZIONE ONLINE IN VIRTUAL WORKSPACE ALBERGHIERO TRENTINO LEVICO TERME

1. Cliccare il link della piattaforma (<u>https://virtualworkspace.alberghierolevico.it/</u>) e selezionare il pulsante Login con Google

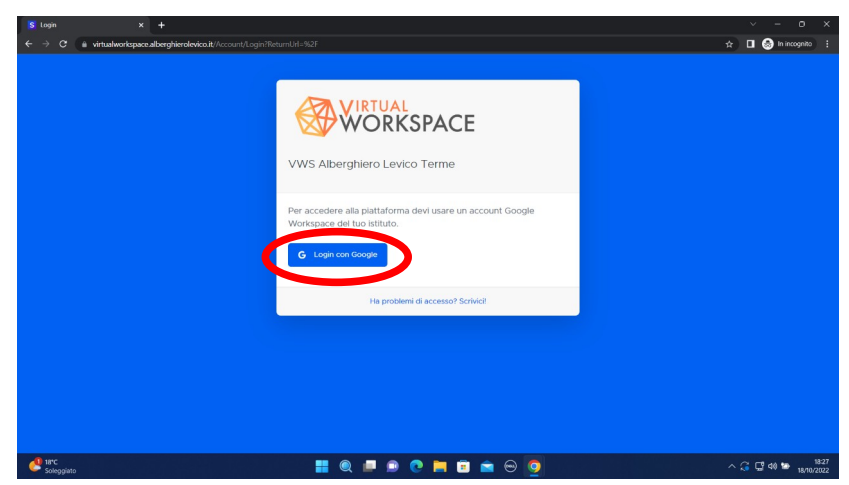

2. Inserire la mail @alberghierotrentino.it e la password

| ccedi<br>u MetingPlace                                                                                                    |
|----------------------------------------------------------------------------------------------------|
| u MeetingPlace                                                                                                    |
| Nelson                                                                                                    |
| erabierotrentino it                                                                                                    |
| all?                                                                                                    |
| visivideră il tuo nome, il tuo<br>za per la ingua e l'immagine del<br>acce norma di utilizza expenta<br>la privacy e i termini di servizio |
| Avanti                                                                                                    |
|                                                                                                    |

3. Cliccare "ENTRA" sotto all'immagine di Alberghiero Levico Terme

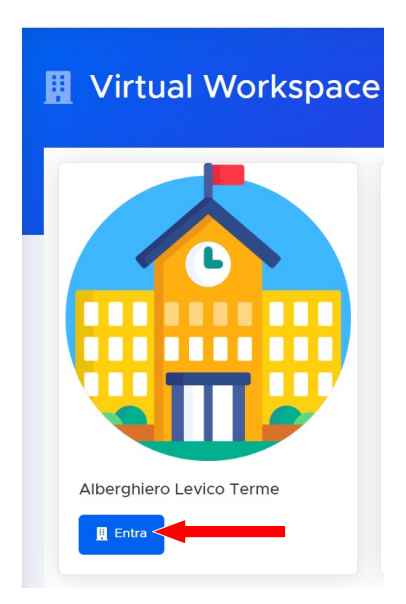

4. Ricercare tra i "piani" presenti la propria AULA

| Alberghiero Lo<br>AMMINISTRAZ | evico Terme > P<br>LIONE - AREE D | PIANO 0:<br>OCENTI - Co | orso SE     | RALE         | •          |
|-------------------------------|-----------------------------------|-------------------------|-------------|--------------|------------|
| E PIANO 0: AMMINISTRAZIONE    | - AREE DOCENTI - Corso SERALE     |                         |             | CLASSI PRIME |            |
| E PIANO 2: CLASSI SECONDE     | E PIANO 3: CLASSI TERZE           | E PIANO 4: CLASSI QUA   | RTE + CAPES | 😑 Laboratori |            |
| BIBLIOTECA                    | E Chur                            | AULA MAGNA              |             | = Entr       | a          |
|                               |                                   |                         |             |              | <u>795</u> |

5. Una volta individuata l'aula, cliccare il pulsante "ENTRA"

| CLASSE |                |           | 😑 Entra |
|--------|----------------|-----------|---------|
| /      | <b>CALENCE</b> |           | *       |
|        |                |           |         |
|        |                | i 📕 🖬 📕 🖬 |         |
|        |                |           |         |
| 1      |                |           |         |
| ·=     |                |           |         |

6. Cliccare su una sedia presente nell'aula oppure cliccare sul tasto "SIEDITI" in alto a sinistra.

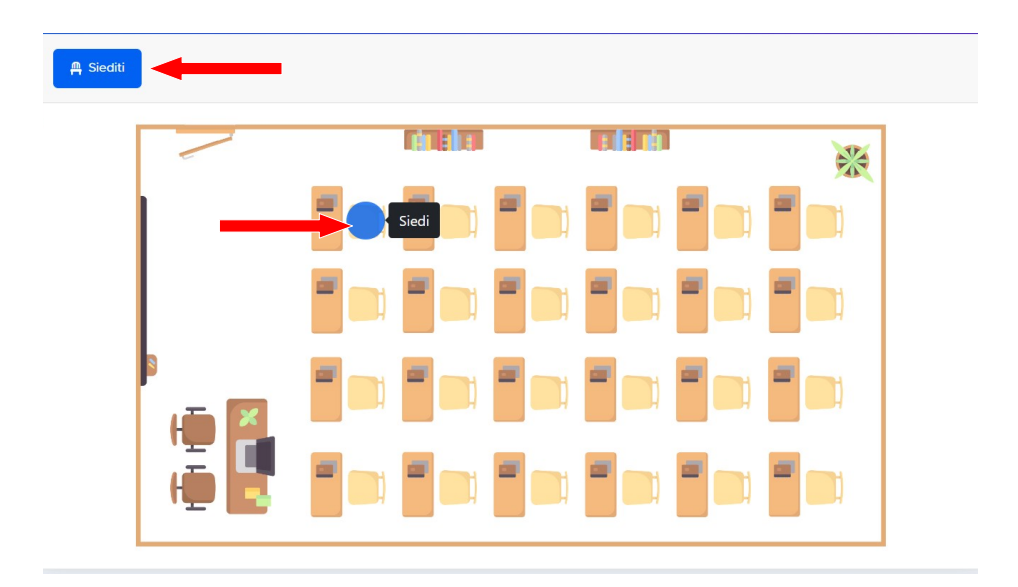

7. Cliccare il pulsante che comparirà all'interno dell'aula denominato "LEZIONI" per partecipare alla videoconferenza.

| ULA SERALE | = - 3° ANNO |        |   |
|------------|-------------|--------|---|
| Izati      |             |        |   |
|            |             | ude of | * |
| LEZIONI    |             |        |   |
|            |             |        |   |
|            |             |        |   |
| ē 🛛        |             |        |   |

8. Alla fine della videoconferenza cliccare il tasto "ALZATI" ed effettuare il LOGOUT cliccando sulla propria immagine utente in alto a destra.

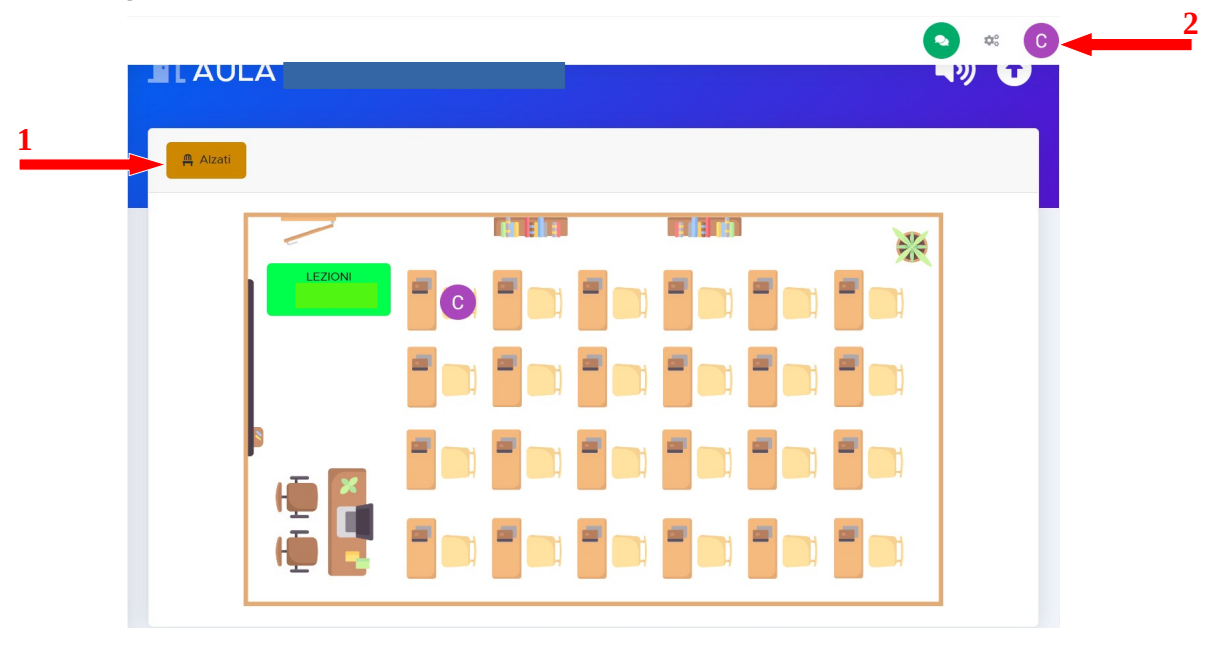